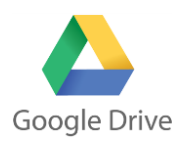

## Φύλλο εργασίας για συνεργατική επεξεργασία αρχείων με το Google Drive (ἑγγραφα)

- 1. <u>Δημιουργήστε</u> ένα φάκελο με όνομα «ΣΥΝΤΑΓΕΣ» μέσα στο drive σας. (ΝΕΟ → Φάκελος)
- 2. Αναζητήστε στο διαδίκτυο μια φωτογραφία με το αγαπημένο σας φαγητό ή γλυκό και ανεβάστε τη στον φάκελο, που δημιουργήσατε στο προηγούμενο βήμα (NEO → Μεταφόρτωση αρχείου).
- 3. Αναζητήστε στο διαδίκτυο μια συνταγή με το αγαπημένο σας φαγητό ή γλυκό και αντιγράψτε το κείμενο του (επιλογή κειμένου και αντιγραφή)
- 4. Μεταφερθείτε στο Drive σας και δημιουργήστε ένα έγγραφο Google (NEO → Έγγραφα Google) και κάνετε επικόλληση το κείμενο της συνταγής (Ctrl+V)
- 5. Εισάγετε μέσα στο κείμενο τη φωτογραφία που αποθηκεύσατε στο βήμα 2 (Εισαγωγή→ Εικόνα → Drive). Βάλτε τίτλο στο έγγραφο και μορφοποιήστε το κείμενο όπως νομίζετε ώστε να είναι αισθητικά όμορφο (γραμματοσειρά, μέγεθος γραμμάτων, στοίχιση κτλ)
- 6. Μοιραστείτε (+Κοινή χρήση) τη συνταγή-αρχείο που φτιάξατε στα βήματα 4&5 με το διπλανό σας υπολογιστή. Πατήστε δεξί πλήκτρο πάνω στη φωτογραφία και επιλέξτε από το αναδυόμενο μενού Κοινή χρήση.
- 7. Μετονομάστε (δεξί πλήκτρο ποντικιού πάνω στο φάκελο → Μετονομασία) το φάκελο αυτό σε «Οι συνταγές μου».
- 8. Μέσα στον προηγούμενο φάκελο δημιουργήστε δύο υπο-φακέλους με ονόματα «Φαγητά» και «Γλυκά»
- 9. Μεταφέρετε τη φωτογραφία και τη συνταγή που ανεβάσατε σε προηγούμενα βήματα στο φάκελο που αντιστοιχεί (π.χ. αν είναι φαγητό στο φάκελο Φαγητά) (δεξί πλήκτρο ποντικιού πάνω στη φωτογραφία → Μετακίνηση σε...).
- 10. Αλλάξτε χρώμα στους φακέλους του βήματος 8 (δεξί πλήκτρο ποντικιού πάνω στο φάκελο → Αλλαγή χρώματος).

## ΕΔΩ ΠΕΡΙΜΕΝΕΤΕ ΜΕΧΡΙ ΟΛΟΙ ΟΙ ΣΥΜΜΑΘΗΤΕΣ ΣΑΣ ΝΑ ΦΤΑΣΟΥΝ ΣΤΟ ΒΗΜΑ ΑΥΤΟ.

- 11. Μεταβείτε στο φάκελο του τμήματός σας και ανοίξτε το έγγραφο Google με τίτλο «ΣΥΝΤΑΓΕΣ ΤΜΗΜΑΤΟΣ»
- 12. Πληκτρολογήστε το φαγητό ή γλυκό που σας αρέσει.

## Παρατηρείτε κάτι;